## Einleitung

Dieses Dokument beschriebt wie PHSG Blogs erstellt und konfiguriert werden, damit das Design und Funktionen einheitlich in allen PHSG Blogs sind. Nachstehende Schritte müssen dabei ausgeführt werden. Bei Fragen steht das eCampus Support zur Verfügung.

## Anleitung

| 1 | Blog Erstellung<br>Gemäss der Adresse blogs.phsg.ch können neue Blogs nur durch den eCampus Bereich im<br>IIM erstellt werden.<br>Unter folgender Adresse sieht man alle aktiven und gelöschten Blogs, hier können neue<br>Blogs erstellt werden indem auf Hinzufügen geklickt wird.<br><u>https://blogs.phsg.ch/wp-admin/network/sites.php</u><br>Blogs erstellen können nur Super Administratoren, dies sind aktuell:<br>Danijel Todic, Andi Jud, Lisa Barthelmann, Raphi Maussion | <ul> <li>Meine Webseiten</li> <li>Dashboard</li> <li>Webseiten</li> <li>Alle Seiten</li> <li>Hinzufügen</li> <li>Benutzer</li> </ul> | <ul> <li>Netzwerkverwaltung: PHSG Blog Sites 24 Delete Cache</li> <li>WordPress 5.6 is available! Please update now.</li> <li>Webseiten Hinzufagen</li> <li>All (102)   Public (35)   Archived (3)   Deleted (33)</li> <li>Bulk actions V Obernehmen</li> </ul>                                                                                                    |                                            |                                                                                                    |
|---|----------------------------------------------------------------------------------------------------|----------------------------------------------------------------------------------------------------|----------------------------------------------------------------------------------------------------|--------------------------------------------|----------------------------------------------------------------------------------------------------|
|   | Falls unter Administrator E-Mail-Adresse der PHSG Benutzer nicht gefunden wird, dann hat sich dieser noch nie unter blogs.phsg.ch eingeloggt und folglich wird der Benutzer nicht gefunden. Der Benutzer muss sich einfach einloggen, damit dieser berechtigt werden kann.                                                                                                    | Eine neue Webseite<br>Erforderliche Felder sind markiert                                                                             | e erstellen                                                                                                    |                                            |                                                                                                    |
|   | konfiguriert wird.<br>Eine neue Webseite erstellen<br>Site webseite der bioger zum bebereite erstellen                                                                                                    | Blog-Adresse (URL) *                                                                                                    | blogs.phsg.ch/ testdani<br>Only lowercase letters (a-z), numbers, and hyphens are allowed.                                                                                                    |                                            |                                                                                                    |
|   |                                                                                                    | Titel der Webseite *<br>Sprache des Blogs                                                                                            | Test Website Deutsch                                                                                                    |                                            |                                                                                                    |
|   |                                                                                                    | Administrator E-Mail-Adresse                                                                                                    | Danijel.Todic@phsg.ch                                                                                                    |                                            |                                                                                                    |
|   |                                                                                                    | Es wird ein neuer Benutzer ange<br>The username and a link to set                                                                    | elegt, sofern nicht schon ein Benutzer mit dieser E-Mail-Adresse vorhande<br>the password will be mailed to this email address.                                                                                                    | en ist.                                    |                                                                                                    |
| 2 | Weitere Test Seite hinzufügen<br>Damit der Blog nicht komplett leer ist, können bereits jetzt beliebige leere Testseiten erstellt<br>werden. So erhält der Kunde des Blogs ein Bild wie dies zukünftig ausschauen könnte.<br>Einfach unter Seiten eine neue Seite erstellen.                                                                                                    |                                                                                                    | MAL<br>In Eleverative grand Deleverturgerenn site del 19900 nu universiteres, ison Al<br>Related additions, la levers in ginetatur adderenn.<br>Instalacer dever in ruture Vision Advancetores<br>(1)<br>Questioner el la leverture de la leverture de la leverture<br>(2)<br>Questioner el la leverture de la leverture de la leverture<br>(2)<br>Questioner el la leverture de la leverture<br>(2)<br>Questioner el la leverture de la leverture<br>(2)<br>(2)<br>(3)<br>(4)<br>(4)<br>(4)<br>(4)<br>(4)<br>(4)<br>(4)<br>(4 | tereib etwas oder tippe / zur Blockauswahl | Tellicional<br>Son duit Vacian Vacia<br>Datament Back<br>Solar a adulty:<br>Medianal<br>Vaciandades Salar<br>Pennink<br>Uti Stag |

| 3 | Theme Aktivierung                                                                                                    | 🗊 🚓 Meine Websites 🎓 Test Website 🗘 24 🌹 0 🕂 Neu Cache leeren 🤍 Willkommen, Danijel To                                                                                                    |
|---|----------------------------------------------------------------------------------------------------|----------------------------------------------------------------------------------------------------|
| 5 | Unter Design ; Themes kann ein PHSG2019 Theme ausgewählt und aktiviert werden. Die Livevorschau funktioniert nicht einwandfrei und wird nicht empfohlen.                                                                              | Dashboard     Active: Twenty Twenty     Customizer     festland4phsg     PHSG2019_berry                                                                                                    |
|   | Nach der Theme Aktivierung könnten bereits erste Customizer Einstellungen gemacht werden. Es wird jedoch empfohlen die unteren Punkte zuerst zu erledigen, ab Punkt 4.                                                                | <ul> <li>Reiträge</li> <li>Medien</li> <li>Seiten</li> <li>Kommentare</li> <li>Design</li> <li>Themes</li> <li>Customizer</li> <li>Widgets</li> <li>Hintergrund</li> </ul>                                                                                                    |
| 4 | Widgets Konfiguration<br>Die Suche von der linken Seite auf die rechte Seite unter Suche via Drag&Drop einfügen.<br>Dann auf Fertig klicken.                                                                                          | Image: Sector Weblack Image: Sector Weblack   Image: Sector Weblack Image: Sector Weblack   Image: Sector Weblack Image: Sector Weblack |
| 5 | <ul> <li>Breadcrumb Plugin         Unter Plugins das Breadcrumb NavXT aktivieren.     </li> <li>Danach unter Einstellungen dieses Plugins den Hacken deaktivieren bei "Füge den Home         Breadcrumb in den Trail ein".</li> </ul> | Blogger-Importer     Für das gesamte Netzwerk aktiviert     Version 0.9   Von wordpressdotorg   Details ansehen                                                                                                    |
|   |                                                                                                    | Benutzer       Breadcrumb NavXT       Fügt eine Breadcrumb Navigation hinzu, die dem Besucher dei Webseite um mehr über die Verwendung des Plugins zu erfahr         Werkzeuge       Version 6.2.1   Von John Havlik   Details ansehen                                                                                                    |
|   |                                                                                                    | Einstellungen                                                                                                    |

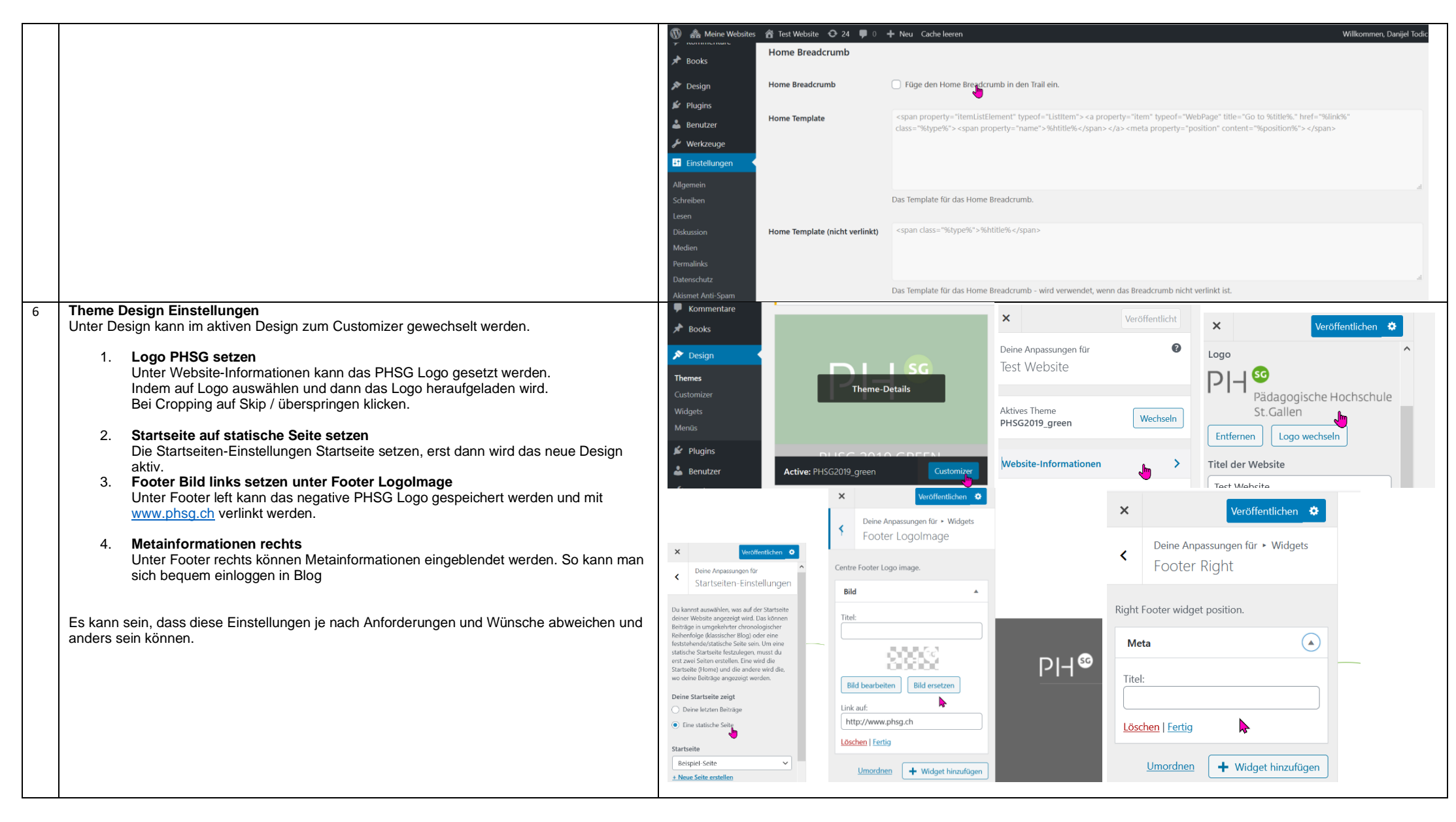

IIM, Danijel Todic

| 7  | Berechtigungen weitere Administratoren                                                          | → Beiträge                                                                                                    |  |  |
|----|-------------------------------------------------------------------------------------------------|----------------------------------------------------------------------------------------------------|--|--|
|    | Nachdem die Einstellungen gesetzt sind können alle Personen eingefügt werden die                | P Medien Delluzer weu winzungen                                                                                                    |  |  |
|    | Administratoren oder andere berechtigung benotigen.                                             | Seiten Akismet & Datenschutz.                                                                                                    |  |  |
|    | Wird eine Person nicht gefunden, so muss sich diese einmalig bei blogs.phsg.ch einloggen,       | kommentare Um deme Webste mit innspärenz gemab Daterschutzgesetzen wie der LS-VO2 unters<br>Diese funktion ist standardmäßig deaktivert, du kannat sie jedoch unter aktivieren.                                                                                                    |  |  |
|    | Personen werden nicht gefunden, wenn sich diese Blogs der PHSG noch nie besucht haben,          | F Books Bitteaktiviere dieses Feature. Weitere Informationers.                                                                                                    |  |  |
|    | folglich ist auch kein Benutzer vorhanden und kann nicht gefunden und berechtigt werden.        | A Design                                                                                                    |  |  |
|    |                                                                                                 | ▶ Plugins Alle(1)   Administrator (1)                                                                                                    |  |  |
|    |                                                                                                 | Benutzer                                                                                                    |  |  |
|    |                                                                                                 | Alle Benutzer                                                                                                    |  |  |
|    |                                                                                                 | 97 Madan Neuen Benutzer hinzufügen                                                                                                    |  |  |
|    |                                                                                                 | Bestehenden Benutzer hinzufügen                                                                                                    |  |  |
|    |                                                                                                 | Kommontare     Troge die E Mali Adresse oder den Benutzenamen eines bestehenden Benutzers dieses Netzwerkes ein, um ihn zu dieser Website einz     bestätigen.                                                                                                    |  |  |
|    |                                                                                                 | Protos                                                                                                    |  |  |
|    |                                                                                                 | Service Constraint Relations over a service and the service and the service an |  |  |
|    |                                                                                                 | & Genutzer                                                                                                    |  |  |
|    |                                                                                                 | Alle Berutzer Abonnent                                                                                                    |  |  |
|    |                                                                                                 | Profil         Keine Bestätigungs-E-Mail         Mutansins         Den ohne eine E-Mail zu versenden, die bestätigt werden muss.           Profil         Autor                                                                                                    |  |  |
|    |                                                                                                 | Werkzruge Bestehenden Benutzer hinaufügen Administrator                                                                                                    |  |  |
| 8  | Blogseite Testen                                                                                | III FiniteInimeen<br>δ Διανωνοτών & διαδιασμό ∫ είπαιαα Ο Π. Φ.Γ. φ. Για διαδιασμό Σαθαίους.<br>Σίλοπομο δ                                                                                                    |  |  |
| 0  | Nun kann die Adresse eingetragen werden und der Blog kann erstmalig geprüft und                 | PH Produgogische Hochschule Berispiel-Beite test 2 Q.                                                                                                    |  |  |
|    | kontrolliert werden.                                                                            | 5 Culler                                                                                                    |  |  |
|    |                                                                                                 |                                                                                                    |  |  |
|    |                                                                                                 | Beispiel-Seite                                                                                                    |  |  |
|    |                                                                                                 | This is an sample spage. If sufficient time about your because if will say an oneReset and one in you are normalized in most herenes, Most<br>people about with an Aband page the Mahanana hear to particular the valence. It might nay exerciting the hear                                                                                                    |  |  |
|    |                                                                                                 | It lines it in a state message of your, equipments out by rugin, and the in it you contained and the state of the state. The in it concludes, there is given couple and the state of the state of the st |  |  |
|    |                                                                                                 | The XY/ Univiety Company was founded in 1001, and has been providing quality debuticays to the public very since. Located in Gatham Gity, XY/<br>metrics over 32 2010 condex and dots all litted executer through the full contracting the since of the public very since. Located in Gatham Gity, XY/                                                                                                    |  |  |
|    |                                                                                                 | As a new WordPress very, you should go to your deshbard to deshe this page and create new pages for your content. Have furt                                                                                                    |  |  |
| 9  | Aktualisierung alle PHSG Blogs                                                                  |                                                                                                    |  |  |
|    | https://blogs.phsg.ch/alle-phsg-blogs/_diese.muss.aktualisiert.werden_falls.neue.Blogs.erstellt |                                                                                                    |  |  |
|    | werden.                                                                                         |                                                                                                    |  |  |
| 10 | Information an Kunden                                                                           |                                                                                                    |  |  |
|    | Danach ist man fertig und der Kunde kann mit dem Blog-Link und dem WP-Admin Link                |                                                                                                    |  |  |
|    | Informiert werden. Blog Support gibt das eCampus. Ebenfalls gibt es unzählige Know-How          |                                                                                                    |  |  |
|    | Quellen zu wolupless blogs im milemet.<br>Reisniel Adressen:                                    |                                                                                                    |  |  |
|    | blogs.phsg.ch/meinersterblog                                                                    |                                                                                                    |  |  |
|    | blogs.phsg.ch/meinersterblog/wp-admin -> Dies ist die Administrationsseite des Blogs            |                                                                                                    |  |  |